1. 申込手順

①申込用 URL にアクセス

https://osaka-u.webex.com/osaka-u-jp/onstage/g.php?MTID=ea4fdcd5ab4f26b619a01a96f62a0132c ②イベント情報画面で、「イベントの状態:未開始(登録)」の「登録」をクリック

- ③登録画面で必要事項を記入の上、「送信」をクリック
- ※氏名等が入力できない場合は、お手数でも、スマホや別の web ブラウザにてお試しくだ さい。
- ④登録されたメールアドレスに、「次のウェブセミナーへの登録が承認されました」旨のメールが来ますのでそれで申込は完了です。

2. Webex Events の事前設定方法

過去に Webex を使用されたことがない場合、ブラウザに拡張機能をインストールするための事前設定が必要となります。詳細は次ページ以降を参照願います。(所要時間:約3分)

研修会当日でも設定を行うことは可能ですが、できる限り事前設定をお願いします。

3. 当日の参加方法

- ①開始時刻までに、1.④の申込完了メール又は当日に送付されるリマインドメールに記載のURLにアクセス
- ②登録した姓・名・メールアドレスを入力し、「今すぐ参加」をクリック
- ③「イベントへの参加」をクリック
  - ※2. で事前設定されていない場合、設定が必要となります。(所要時間:約3分)
     ※接続がうまくいかない場合は、何度かやり直していただくか、ブラウザを変えて試してください。

4. その他注意事項

- ・Webex Events はアプリからは参加できません、必ずウェブブラウザから参加いただくようお願いいたします。
- ・研修会終了後に、Webexの使用に関するアンケートが表示されますが、これはシステム提 供元である Cisco 社がシステムの品質に関するフィードバックを求めるためのものです ので、本研修会の内容に関する質問等を書かないようお願いいたします。

#### (別紙) Webex Events へ参加するための事前設定方法

(この画面表示は 2020.8.27 時点のものですので、Cisco 社によるアップデート等により、 画面表示が異なる場合があります。)

1) 以下の URL を研修会当日に使用するブラウザで開いてください。

https://osaka-u.webex.com/osaka-u-jp/ecsetup.php?frommail=1

注:当日使用するブラウザをデフォルトのブラウザにして上記 URL をクリックするか、当 日使用するブラウザを立ち上げて上記 URL を貼り付けて開始してください。

#### 2) 以下の画面が表示されますので、「設定」をクリック

Webex Events をセットアップ

Webex Events は、あなたがイベントを開始する、または参加する時に自動的に設定されますが、事前に Windows または Mac で Webex Events を設定しておくことで速やかに開始することができます。 今すぐセットアップするには、[設定] をクリックします。

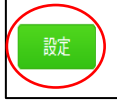

以下、Firefoxを使用する場合を3)、Google Chromeを使用する場合を4)に例示します。

3) Firefox を使用する場合

①以下の画面で「Firefox に Webex を追加する」をクリック

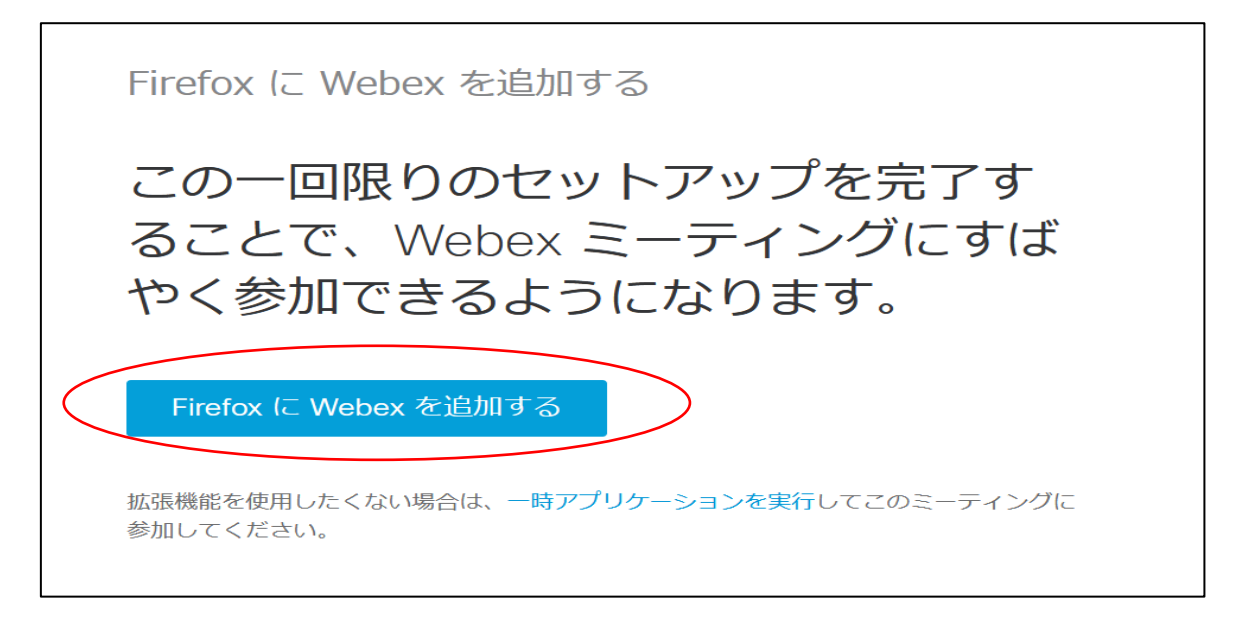

②以下の画面上に、「osaka-u. webex. com にアドオンのインストールを許可しますか?

osaka-u. webex. com からアドオンをインストールしようとしています。続行するには、この サイトを許可サイトに設定する必要があります。」のメッセージが出ますので、「インストー ルを続行」を選択

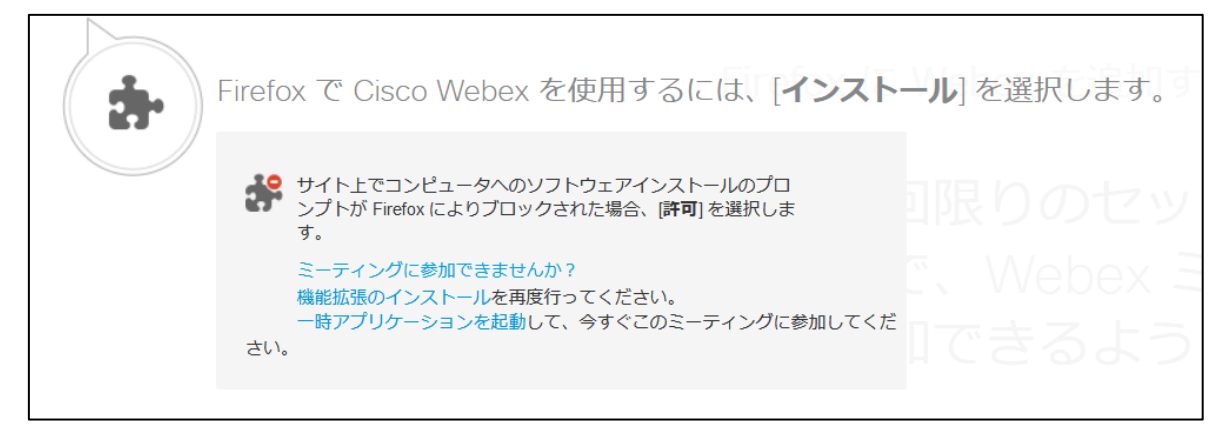

- ③「Cisco Webex Extension を追加しますか?あなたの許可が必要です」
- のメッセージが出ますので、「追加」を選択

これでセットアップは完了です。

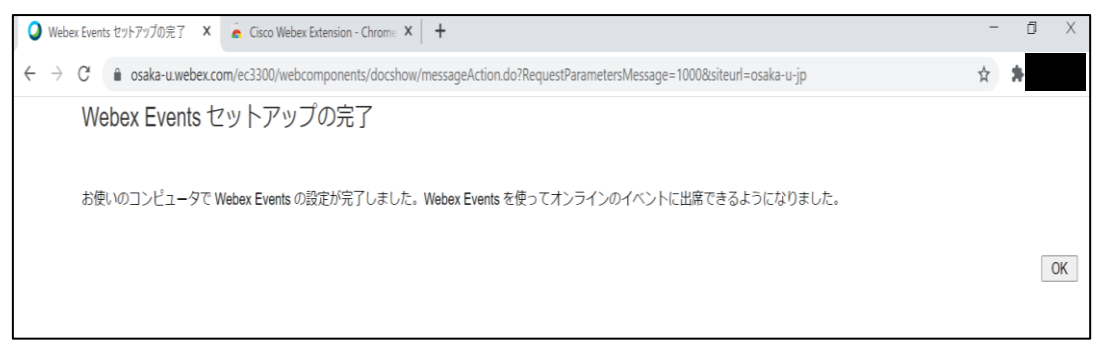

## 4) Google Chrome を使用する場合

## ①以下の画面で「Chrome に Webex を追加します」をクリック

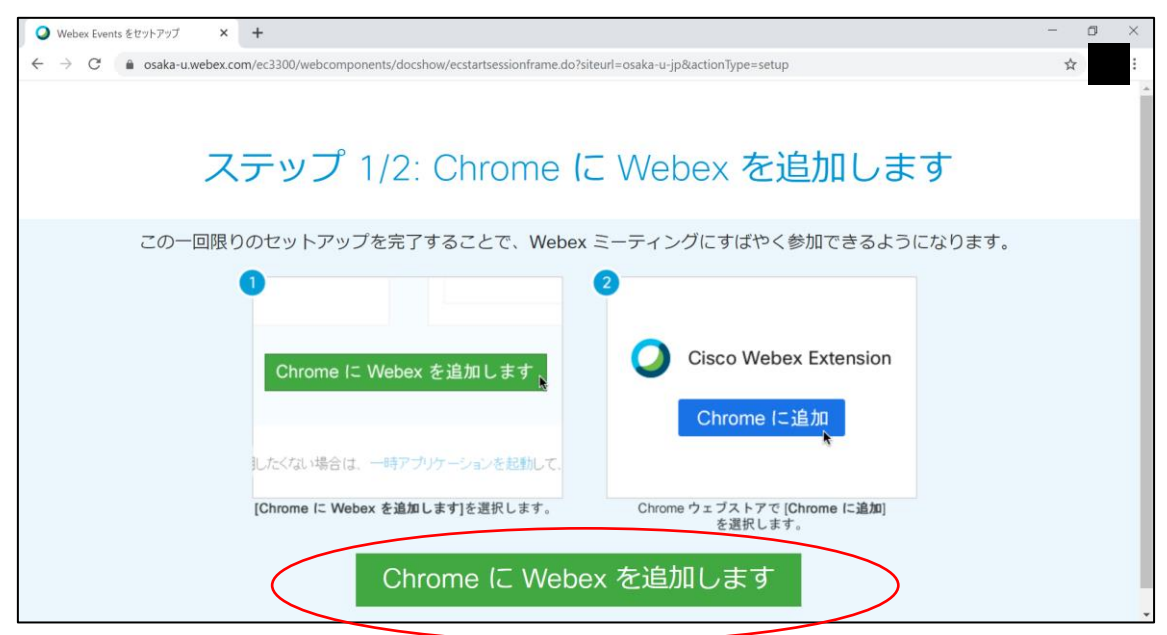

# ②以下の画面で「Chrome に追加」をクリック

| ♥ Webex Events をセットアップ × ▲ Cisco Webex Extension - Chrome × +                                                                                                    | - 🛛 ×      |
|----------------------------------------------------------------------------------------------------|------------|
| $\leftarrow$ $\rightarrow$ C ( a chrome.google.com/webstore/detail/cisco-webex-extension/jlhmfgmfgeifomenelglieieghnjghma                                                                                                    |            |
| n chrome ウェブストア                                                                                                    | ¢:         |
| ホーム > 拡張機能 > Cisco Webex Extension                                                                                                    |            |
| Cisco Webex Extension                                                                                                    | Chrome に追加 |
| 提供元: webex.com                                                                                                    |            |
| ★★☆☆☆ 2,330   ソーシャル&コミュニケーション   ≗ ユーザー数: 10,000,000+人                                                                                                    |            |
| <u>概要</u> レビュー サポート 関連アイテム                                                                                                    |            |
| Porte Mone Manage  Porte Mone Manage  Porte Mone M | Constant   |

③以下の「拡張機能の追加の確認画面」で「拡張機能を追加」をクリック

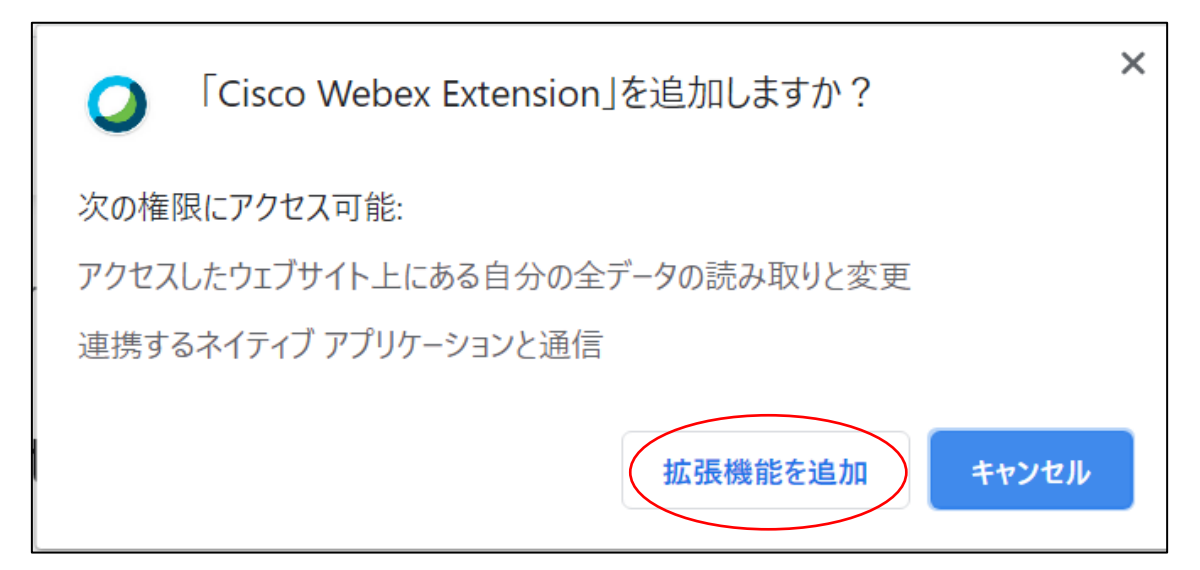

④拡張機能が追加されたことを確認する以下の画面が表示されます。「×」をクリックして、 ウインドウを閉じます。

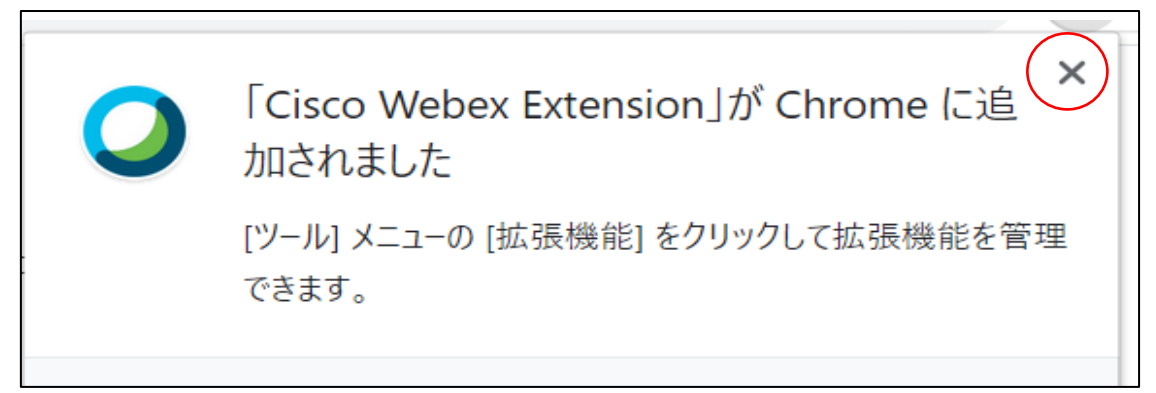

⑤これでセットアップは完了です。

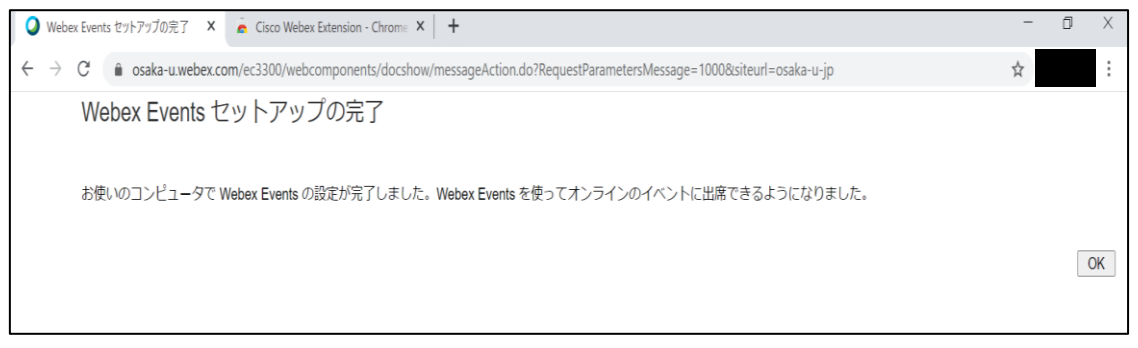

5)参加テスト

①以下の URL を研修会当日に使用するブラウザ(事前設定が完了したブラウザ)で開いて ください。当日は Webex Events を使用しますが、以下の Webex Meetings のテストサイト で今までの設定が適切に完了しているか否かを確認します。

https://www.webex.com/ja/test-meeting.html

②以下の画面に任意の氏名及びメールアドレスを入力して、「参加する」をクリックしてく ださい。

| ululu<br>cisco Webex 製品 > ブランと価格 ヘルプセン | ター ホスト     | 参加する    | サインイン ~               | 無料で試す  |
|----------------------------------------|------------|---------|-----------------------|--------|
|                                        |            |         |                       |        |
|                                        | _          |         |                       | - 11 - |
| Webex オンラ                              | ラインミー      | ーテ      | イン                    | りを     |
| 実際にお                                   | 試しくた       | -<br>Et | $\langle \rangle_{0}$ |        |
|                                        |            |         |                       |        |
| お使いのテバイ                                | 人でビテオ会議をテス | トできます   | Г.,                   |        |
| 名前                                     |            |         |                       |        |
| 電子メ                                    | ールアドレス     |         |                       |        |
|                                        | 参加する       |         |                       |        |
|                                        |            |         |                       |        |

③以下の画面が表示されれば、設定は正常に完了しています。

| Cisco Webex Meetings |                                    | $\odot$ $\times$ |
|----------------------|------------------------------------|------------------|
|                      | Join Meeting Test<br>17:24 - 17:34 |                  |
| ?? @                 |                                    |                  |
|                      |                                    |                  |
|                      | 2                                  |                  |
|                      |                                    |                  |
|                      |                                    |                  |
|                      | Join Meeting                       |                  |
|                      | ⊘ Don't connect audio ▼            |                  |